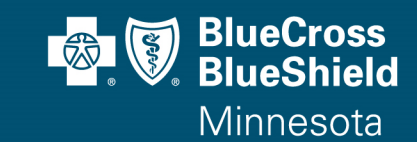

### **System Requirements**

- Platform: PC, iPad
- Browsers:
  - $\circ$  IE 7 10 with the following settings:
    - Tool bars disabled
    - Java plugin installed
    - JavaScript enabled
    - Security settings no higher than medium-high
    - Desktop mode for IE 10 (Non-metro mode)
  - Firefox 16.0.2
  - o Chrome 25.0.1364.172

### <u>Support</u>

Please email <u>GovtProgSalesOversight@bluecrossmn.com</u> with questions regarding site access or navigation, certification requirements, or course content.

Contact the online Help Desk by clicking on the "<u>Request Support</u>" link located on the upper right side of your screen for course accessibility and/or system problems

## Account Set-up

Access the Blue Cross Online Training Center through your welcome email or at: <a href="https://bcbsofminnesota.pinpointglobal.com/Apps/Medicare/default.aspx">https://bcbsofminnesota.pinpointglobal.com/Apps/Medicare/default.aspx</a>

If you are a returning user, skip to step 5 (page 4). If you are a new user, continue to step 1 below.

**1.** Access the 2017 training system as a "First Time Visitor". From the upper left-hand corner, select **Click here to register**.

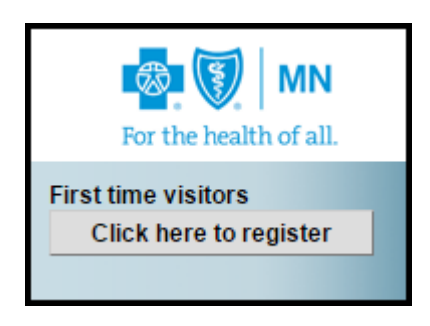

**2.** Enter your **Registration ID** and click "Continue". This ID was included in the email sent to you.

- For licensed users, your Registration ID = your National Producer Number (NPN)
- For unlicensed users, your Registration ID = unique number assigned to you by Sales Oversight

**3.** You will be required to confirm your NPN through the National Insurance Producer Registry (NIPR).

- For Licensed users, use the **Lookup NPN using NIPR** button to research and populate NPN information. This information must be populated using the lookup tool you cannot type it yourself.
- Unlicensed users, check the box I do not have a NPN and a user name will be generated for you.

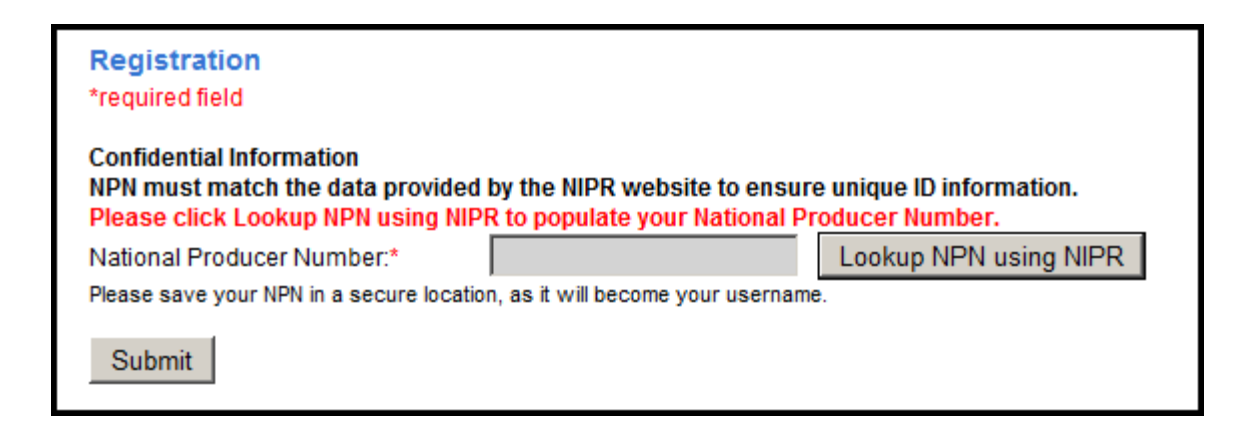

- 4. From the "Registration page", complete all required fields shown with a red asterisk \*:
  - Name
  - Email
  - NPN
  - Address
  - Password
  - Security question

| Registration                                                                             |                                                                      |                                                |
|------------------------------------------------------------------------------------------|----------------------------------------------------------------------|------------------------------------------------|
| *required field                                                                          |                                                                      |                                                |
| Confidential Information<br>NPN must match the data prov<br>Please click Lookup NPN usin | vided by the NIPR website to ens<br>g NIPR to populate your National | ure unique ID information.<br>Producer Number. |
| National Producer Number:*                                                               | 17535762                                                             | Lookup NPN using NIPR                          |
| Please save your NPN in a secure                                                         | location, as it will become your userna                              | ame.                                           |
|                                                                                          |                                                                      |                                                |
| Personal Information                                                                     |                                                                      |                                                |
| First Name:*                                                                             | LEAN                                                                 |                                                |
| Middle Initial:                                                                          |                                                                      |                                                |
| Last Name:*                                                                              | PAULSEA                                                              |                                                |
| Suffix:                                                                                  |                                                                      |                                                |
| E-mail:*                                                                                 |                                                                      |                                                |
| Confirm E-mail:*                                                                         |                                                                      |                                                |

You will now be provided with your username for the training site. Please keep this for your records. Click the "Continue" button to proceed to the Home page.

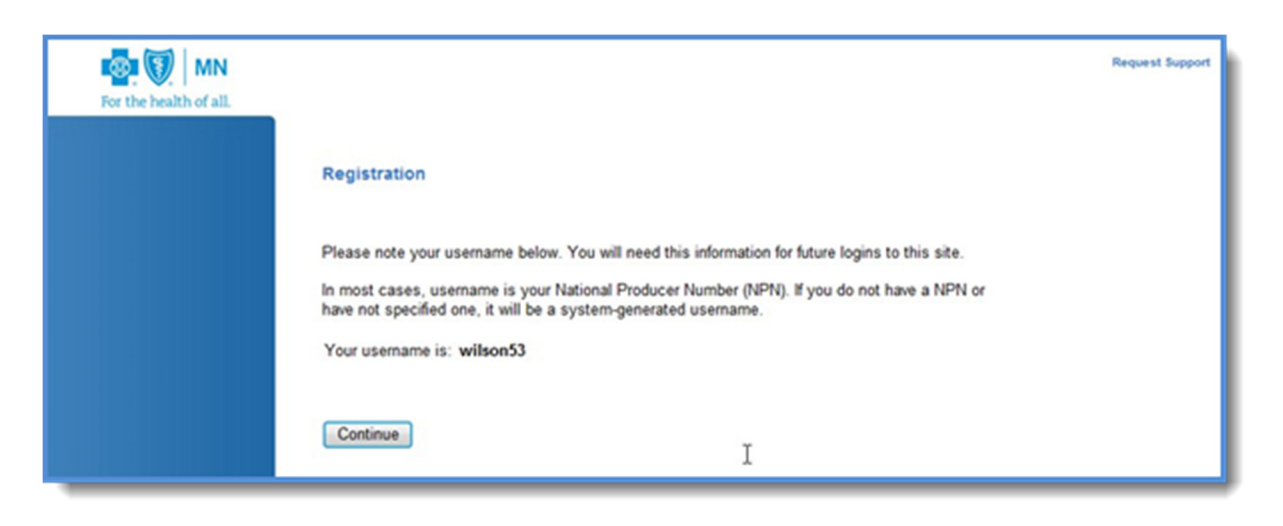

**5.** To login to the site as a returning user, enter your Username and password in the **Returning users** section.

Username: NPN

Password: Unique password you created

If you have forgotten either of these, use the **Forgot password?** and **Forgot username?** tools to retrieve them.

| Returning users  |
|------------------|
| Username:        |
|                  |
| Password:        |
|                  |
| Log In           |
| Forgot password? |
| Forgot username? |
|                  |
|                  |
|                  |

## To Begin Certification and take Pinpoint's Medicare Core Training NOTE: If you have completed certification through another carrier, skip to page 6.

1. Once you have successfully logged in, you will be brought to the Home page. From the "Training Tracker" section you can launch your first course. Courses must be completed in the order displayed. You can print slides by selecting **Certifications** from the left panel.

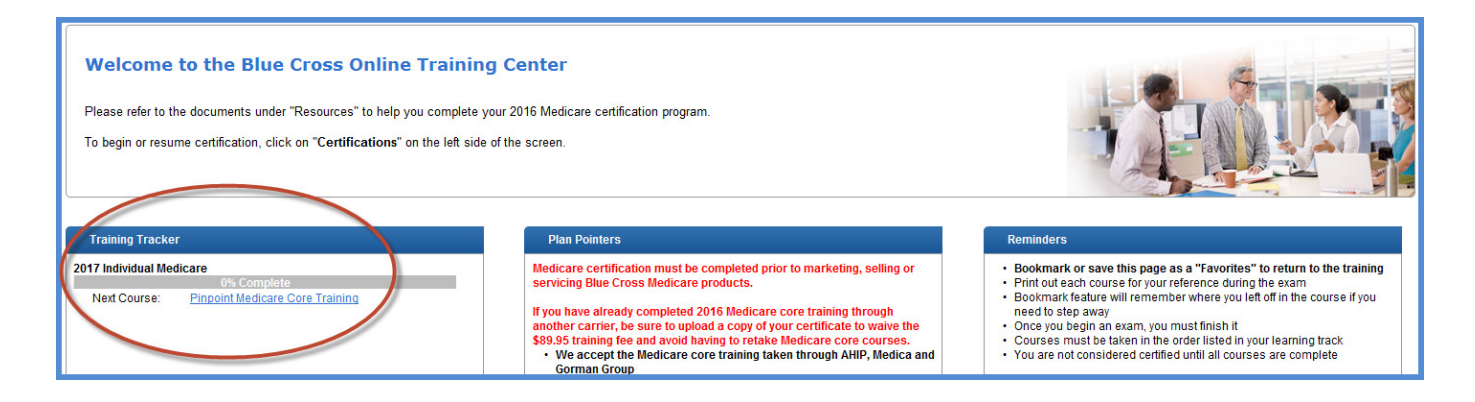

- From either the Training Tracker on the home page or Certifications page, click Pinpoint Medicare Core Training. A new window will open for you to complete registration for the core training. Some information will cross-over from the previous registration page. Complete the following sections and click Register:
  - Company information
  - Agree to Legal terms of service
  - Agree to Privacy statement
  - Create password (this can be the same password used on previous page)
  - Credit card information

3. To launch your training, click on the title Part 1-Original Medicare Basics.

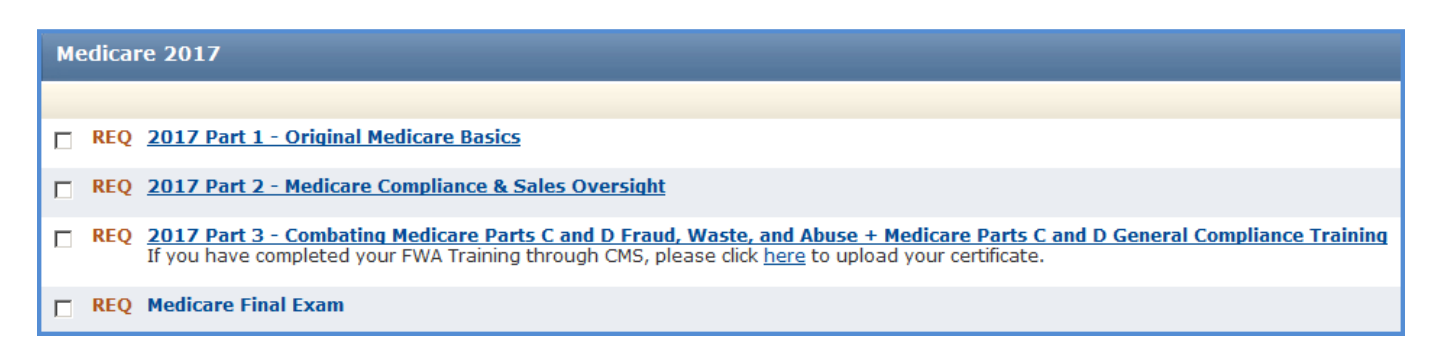

**4.** Upon completion of the three courses and Medicare Final Exam, close the browser window to return to the Blue Cross training site and complete the Blue Cross product specific courses.

Click the link under the **Training Tracker** to launch your next course. Once you complete the module, close the browser window to return to your **Training Tracker** to complete the next module or exam. You must view EVERY slide in the product module in order to receive credit and unlock the next product module.

## To Begin Certification and Import a Completion Certificate from Another Carrier

Blue Cross and Blue Shield of Minnesota will accept completion of 2017 AHIP or Medica Medicare core training to satisfy the Medicare basics section of the training.

# You must upload your valid 2017 certificate <u>and</u> complete the Blue Cross product training to be considered certified to market, sell or service Blue Cross products for 2017.

Blue Cross Sales Oversight will manually review the certificate that was uploaded. If it is determined that the certificate is invalid, you will be required to upload a valid certificate or complete the Pinpoint Medicare Core training to satisfy the training requirements.

**1.** From the **Certifications** page, choose 'click here' to upload your certificate from another carrier.

| 2017 Individual Medicare (click to expand or collapse) |                                                                                                    |  |
|--------------------------------------------------------|----------------------------------------------------------------------------------------------------|--|
| REQ If y                                               | Pinpoint Medicare Core Training<br>ou have completed your Medicare Training through AHIP, Medica or Gorman click <u>here</u> . |  |
| 🗖 REQ                                                  | Sales Oversight Training Module                                                                                                |  |
| REQ                                                    | Individual Medicare Cost Product Module                                                                                        |  |
| 🗖 REQ                                                  | Individual MedicareBlue Rx Product Module                                                                                      |  |
| REQ                                                    | Individual Medicare Supplement Product Module                                                                                  |  |
| 🗖 REQ                                                  | Sales Oversight Exam                                                                                                    |  |
|                                                        |                                                                                                    |  |

The first option will automatically switch to 'Import Medicare Certificate of Completion'.

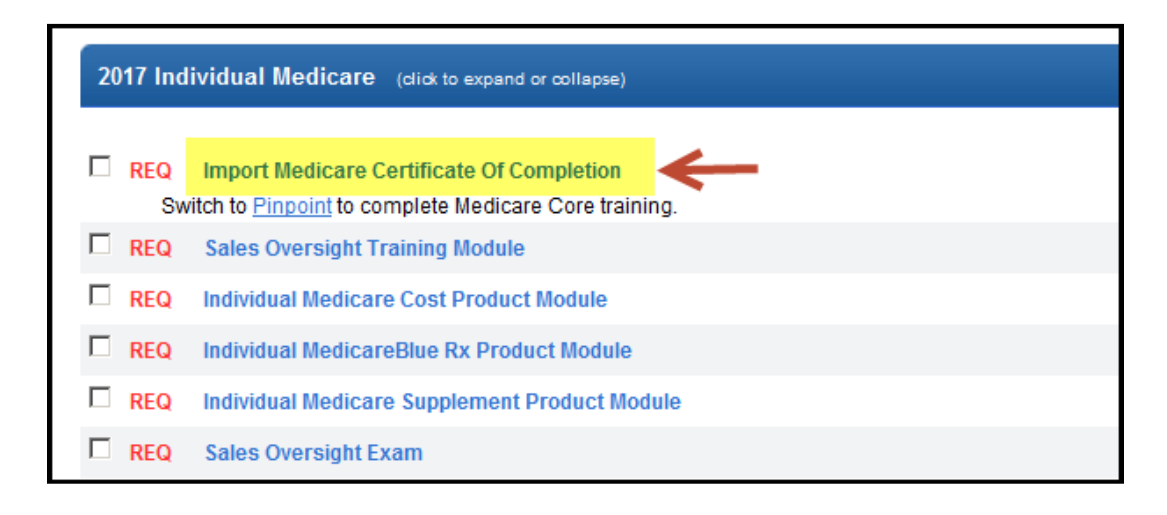

- **2**. From the pop-up box:
  - 1. Enter the date you completed the 2017 Medicare training you are uploading.
  - 2. Select the training provider you used
  - 3. Click Browse to search your computer and upload the correct file
  - 4. Check the box to attest that you are uploading a valid certificate

| Please complete the following fields related to the selected Certification Year<br>and browse your local file system for the relevant certificate to upload.<br>* Required                                                   |                                                                                        |  |
|----------------------------------------------------------------------------------------------------|----------------------------------------------------------------------------------------|--|
| Certification Year: *                                                                                                    | 2017                                                                                   |  |
| Date Completed: *                                                                                                    | 08/22/2016<br>Must be in mm/dd/yyyy format.                                            |  |
|                                                                                                    | NOTE: Completion date must match the<br>completion date that is on the<br>certificate. |  |
| Certification Training Provider: *                                                                                                    | Select Vendor<br>Select Vendor<br>AHIP                                                 |  |
| Valid file extensions are: PDF(.pdf),                                                                                                    | , ∢Gorman<br>Medica                                                                    |  |
| I attest that I have completed the Medicare course<br>indicated and am uploading a valid certificate.                                                                                                    |                                                                                        |  |
| NOTE: If more than one file is uploaded for a given certification year, only<br>the latest file uploaded and its associated fields will be considered for review<br>and displayed on the Certifications and Transcript pages |                                                                                        |  |

3. Click "Submit". If the file was successfully uploaded, you will receive this message.
Note: This certificate will be in a "Pending" status until Blue Cross Sales Oversight reviews the certificate. You will be allowed to continue with the training.

| Certificate uploaded successfully |
|-----------------------------------|
| ок                                |

**3.** Click **Home** or **Certifications** from the left-hand navigation panel to access the first Blue Cross product course.

## **Print your Certificate**

You must complete all Blue Cross courses and exam in order to print your Blue Cross Medicare Certification certificate. To print your certificate:

1. Select **Transcript** to view the list of completed courses.

2. Click the **Print Certificate** to view and print your 2017 Blue Cross Medicare Certificate of Completion.